## Auto Servicio Power Campus

#### Guía para el Docente 2do semestre 2012-13

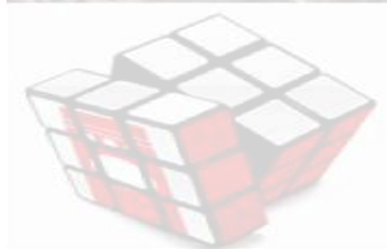

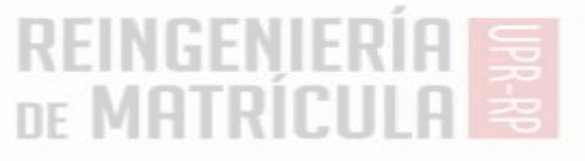

### Que es PowerCampus

http://www.ellucian.com/Solutions/PowerCamp us-Portal/

 Tutorial preparado por los profesores Noel Motta y Jose Vázquez

http://cea-uprrp.weebly.com/miupi-docente-2do-semestre-2012-13.html

# Implantación UPR RP

- Para mayo 2013 todas las calificaciones se someterán por PowerCampus
- Cada profesor tiene la responsabilidad de someter las calificaciones de todos sus cursos usando esta herramienta en lugar de papel.
- De necesitar apoyo, debe informarlo

# Qué vamos a focalizar hoy

- Acceder al autoservicio-Login
- Acceder a los cursos y las listas de estudiantes
- Manejar asistencia diaria y global
- Adjudicar calificaciones
- Generar preguntas y posibles necesidades

## Página de Entrada 136.145.180.206

| Image: Self-Service - Home           Image: Self-Service - Home                 | c Reader O     |
|---------------------------------------------------------------------------------|----------------|
| Cart Help Catalog +                                                             | Search         |
| miupi                                                                           |                |
| Home Register Search                                                            |                |
| Cart Degree Requirements Inquire Apply Make a Donation View Student Information |                |
| Login                                                                           |                |
| User Name                                                                       | 1              |
|                                                                                 | (a)            |
| Password                                                                        |                |
|                                                                                 | 1000           |
| Log In                                                                          | A Link         |
|                                                                                 |                |
| Forgot My Password     Portal de Servicios                                      | and the second |
| Students                                                                        |                |

#### Acceso a sus Cursos

| Welcome (nmotta)                                                                                                    | Cart Help Log Out Catalog \$                                       |  |  |  |  |  |  |  |  |  |  |
|----------------------------------------------------------------------------------------------------|--------------------------------------------------------------------|--|--|--|--|--|--|--|--|--|--|
| Home Register Advising Classes Search M                                                                                                    | y Profile                                                          |  |  |  |  |  |  |  |  |  |  |
| Schedule Permission Requests Enrollment Setup G                                                                                                    | rading Manage Assistants                                           |  |  |  |  |  |  |  |  |  |  |
| Classes<br>The Classes tab provides options for students and faculty. Students can view their course schedules and display a list of the permission requests they<br>have sent to faculty members asking that they be allowed to register for their classes. Faculty members can view their class lists, set up their course<br>sections, create their Course Home Pages, enter student grades, and specify which course information their assistants can access. |                                                                    |  |  |  |  |  |  |  |  |  |  |
| PowerCAMPUS                                                                                                    | 8 Self-Service 7.4.4 · © 2005 - 2011 SunGard. All rights reserved. |  |  |  |  |  |  |  |  |  |  |

Desde aquí puede....

- Ver su programa de clases (Schedule)
- Obtener lista de sus estudiantes matriculados (Enrollment)
- Crear actividades que determinan la evaluación del curso, definir la relación de puntuación a nota (curva), así como utilizar herramientas como las de "Blackboard" o "Moodle" (Setup)
- Llevar e informar asistencia de los estudiantes (Grading)
- Adjudicar las notas (Grading)

### **Cursos: Programa Profesor(a)**

|                           | Faculty Schedule                                                           |                               |
|---------------------------|----------------------------------------------------------------------------|-------------------------------|
| dent Schedule             | Traditional 2012/PRIMER SEMESTRE/REGULAR ACAD TERM                         |                               |
| culty Schedule            |                                                                            |                               |
| tions                     | GEOP6539/LEC/027 - GERENCIA DE OPERACIONES                                 | Duration 1/1/2012 - 9/30/2012 |
| uona                      | Credits 3.00 Type CREDITO                                                  | CEUs 0.00                     |
| Print Schedule            | Schedule JS 8:00 AM - 11:00 AM; UPR RRP, AED ANEXO ECONOMIA DOMESTICA, 103 |                               |
| riod                      | Instructors NOEL MOTTA CRUZ , ROSIE N ZECKLER PALACIOS                     |                               |
| 012/1ER SEM/REGULATERM \$ | View Class List                                                            |                               |
|                           | View Grade Book                                                            |                               |
| Con Ed Courses            |                                                                            |                               |
| ubmit                     |                                                                            |                               |
| abilit                    | BIOL3102/LEC/001 - BIOLOGIA GENERAL II                                     | Duration 8/15/2012 - 12/7/201 |
|                           | Credits 4.00 Type CREDITO                                                  | CEUs 0.0                      |
|                           | Schedule J 10:00 AM - 11:00 AM; UPR RRP, CN CIENCIAS NATURALES 1, 357      |                               |
|                           | Instructors NOEL MOTTA CRUZ                                                |                               |
|                           | View Class List                                                            |                               |
|                           | View Grade Book                                                            |                               |
|                           |                                                                            |                               |
|                           | BIOL3102/LEC/002 - BIOLOGIA GENERAL II                                     | Duration 8/15/2012 - 12/7/201 |
|                           | Credits 4.00 Type CREDITO                                                  | CEUs 0.0                      |
|                           | Schedule J 11:00 AM - 12:00 PM; UPR RRP, CN CIENCIAS NATURALES 1, 354      |                               |
|                           |                                                                            |                               |

### **Cursos: Listado de Estudiantes**

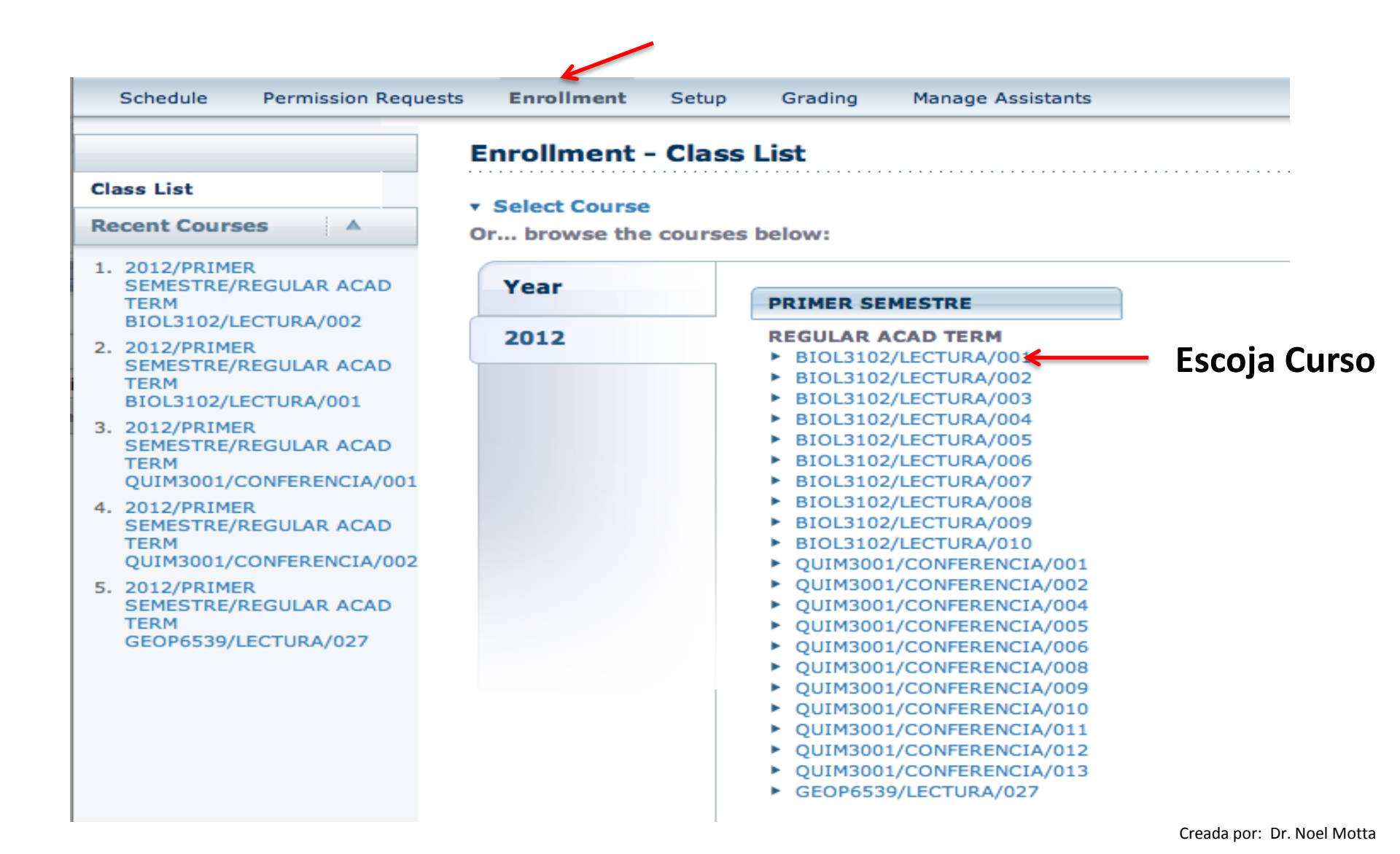

### **Cursos: Listado de Estudiantes**

| Schedule Permission Reques                                                  | sts Ei | nrollment S            | etup Grading                                                       | Manage A                                | ssistants                                                         |                |            |             |           |           |        |
|-----------------------------------------------------------------------------|--------|------------------------|--------------------------------------------------------------------|-----------------------------------------|-------------------------------------------------------------------|----------------|------------|-------------|-----------|-----------|--------|
|                                                                             | Enre   | ollment - C            | lass List                                                          |                                         |                                                                   |                |            |             |           |           |        |
| Class List<br>Options ▼<br>Image View                                       | ▼ Sel  | lect Course            | <b>Course: 2012</b><br>QUIMICA GEN<br>M 3:00 PM - 6<br>Traditional | 2/PRIMER SEM<br>ERAL I<br>:00 PM, UPR R | Select Status                                                     |                |            |             |           |           |        |
| 🖶 Download                                                                  |        | Name                   |                                                                    | ID                                      | Curriculum                                                        | Class<br>Level | Class Load | Credit Type | Credits A | ttendance | Status |
| E-mail Selected  Print List  Recent Courses                                 |        | ABREU NAZARIO          | ), JESSICA A                                                       | 801-10-<br>0012                         | CERT<br>SUBG/BHC/EINT<br>EDUC<br>CONT/NIN/ESUP<br>SUBGRAD/BA/PSIC |                |            | CREDITO     | 4.00      |           | Add    |
| 1. 2012/PRIMER<br>SEMESTRE/REGULAR ACAD<br>TERM<br>QUIM3001/CONFERENCIA/008 |        | ABREU RIVERA,          | MIRANDA M                                                          | 840-09-<br>0011                         | SUBGRAD/BCN/BIOL<br>SUBGRAD/NIN/TRAS                              |                |            | CREDITO     | 4.00      |           | Add    |
| 2. 2012/PRIMER<br>SEMESTRE/REGULAR ACAD<br>TERM                             |        | ABREU ROMERO           | , ANDRIELIS M                                                      | 846-07-<br>0021                         | SUBGRAD/BA/ANTR<br>SUBGRAD/NIN/TRAS                               |                |            | CREDITO     | 4.00      |           | Add    |
| BIOL3102/LECTURA/002 3. 2012/PRIMER SEMESTRE/REGULAR ACAD                   |        | ACEVEDO BIANO          | CHI, RICARDO                                                       | 801-08-<br>0009                         | SUBGRAD/BA/CIPO                                                   |                |            | CREDITO     | 4.00      |           | Add    |
| BIOL3102/LECTURA/001<br>4. 2012/PRIMER                                      |        | ACEVEDO CABA           | N, VALERIA                                                         | 801-11-<br>0030                         | SUBGRAD/BCN/FISI                                                  |                |            | CREDITO     | 4.00      |           | Add    |
| TERM<br>QUIM3001/CONFERENCIA/001                                            | 0      | <b>Totals -</b> Studen | ts: 5  Credits: 20.0                                               | 00  CEU: 0.00                           |                                                                   |                |            |             |           |           |        |

Use para seleccionar a quién le envía email Puede bajar el listado de estudiante en uno de varios formatos (véase próxima transparencia)

## **Cursos: Listado de Estudiantes**

|                                                                                                  | PowerCAMPUS SELF-SERVICE                                                                 |    |   |                                           |  |  |  |  |
|--------------------------------------------------------------------------------------------------|------------------------------------------------------------------------------------------|----|---|-------------------------------------------|--|--|--|--|
| Class List Download                                                                              | Class List Downloa                                                                       | ad |   |                                           |  |  |  |  |
| Download Format:<br>Microsoft Excel +<br>Available columns: Columns to download:                 | HTML<br>Microsoft Word<br>✓ Microsoft Excel<br>Tab-separated<br>Comma-separated          |    |   | Columns to download:                      |  |  |  |  |
| Name Id Id Email Address Curriculum Class Level Class Load Credit Type Credits Attendance Status | Class Level<br>Class Load<br>Credit Type<br>Credits<br>Attendance<br>Status<br>Withdrawn |    | ▲ | Name<br>Id<br>Email Address<br>Curriculum |  |  |  |  |

Usted escoge el formato del documento que bajará a su computadora y la información del estudiante que quiera tabular.

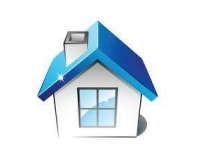

# Asistencia

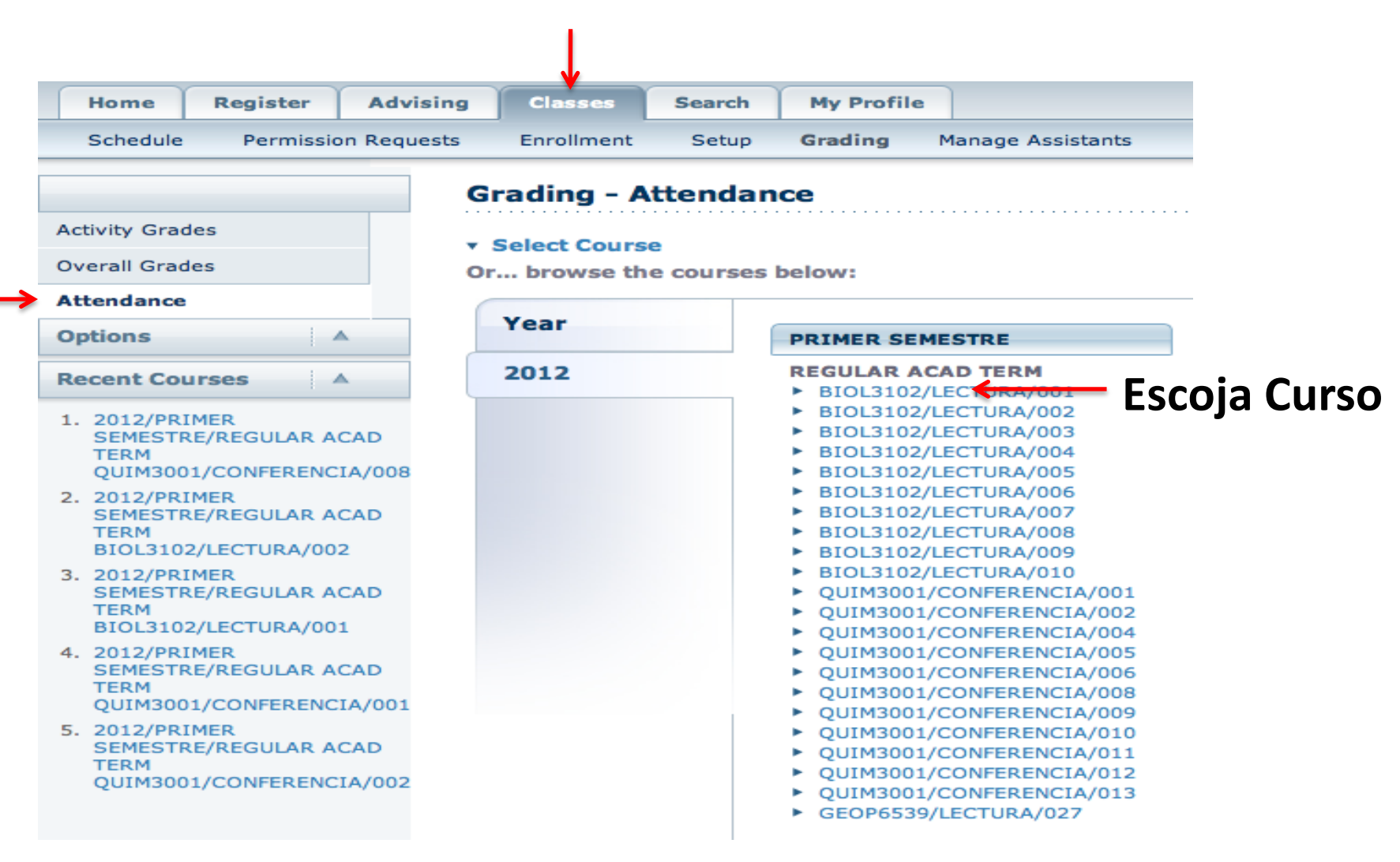

### Asistencia

| Home Register Advis                             | ing Classes                                    | Search     | My Profile                                     |                |                                                   |                        |
|-------------------------------------------------|------------------------------------------------|------------|------------------------------------------------|----------------|---------------------------------------------------|------------------------|
| Schedule Permission Reque                       | sts Enrollment                                 | Setup      | Grading Mana                                   | age Assistants |                                                   |                        |
|                                                 | Grading - A                                    | ttendan    | ice                                            |                |                                                   |                        |
| Activity Grades                                 | <ul> <li>Select Cours</li> </ul>               | e Cou      | urse: 2012/PRIME                               | R SEMESTRE/RE  | GULAR ACAD TERM - OU                              | IM3001/CONFERENCIA/008 |
| Overall Grades                                  |                                                | QU         | IMICA GENERAL I                                |                |                                                   | = 4                    |
| Attendance                                      |                                                | Tra        | ditional                                       | UPR RRP/CN CI  | ENCIAS NATURALES 1/3:                             | 24                     |
| Options 🔺                                       |                                                |            |                                                |                |                                                   |                        |
| Select View                                     | Overall Atter                                  | dance      |                                                | -              |                                                   |                        |
|                                                 | View Overa                                     | II Section | Attendance                                     | GLOB           | AL                                                |                        |
| Recent Courses                                  |                                                |            |                                                |                |                                                   |                        |
| 1. 2012/PRIMER                                  | Daily Attend                                   | ance       |                                                |                |                                                   |                        |
| SEMESTRE/REGULAR ACAD                           | ▶ 8/21/201                                     | 2          | ▶ 8/28/201                                     | 2              | ▶ 9/4/2012                                        |                        |
| QUIM3001/CONFERENCIA/008<br>2. 2012/PRIMER      | <ul> <li>9/11/201</li> <li>10/2/201</li> </ul> | 2<br>2     | <ul> <li>9/18/201</li> <li>10/9/201</li> </ul> | 2<br>2         | <ul> <li>9/25/2012</li> <li>10/16/2012</li> </ul> | Diaria                 |
| SEMESTRE/REGULAR ACAD                           | ▶ 10/23/20                                     | 12         | ► 10/30/20                                     | 12             | 11/6/2012                                         | Diana                  |
| BIOL3102/LECTURA/002                            | ► 11/13/20<br>► 12/4/201                       | 2          | ▶ 11/20/20                                     | 12             | 11/2//2012                                        |                        |
| 3. 2012/PRIMER<br>SEMESTRE/REGULAR ACAD<br>TERM |                                                |            |                                                |                |                                                   |                        |
| BIOL3102/LECTURA/001                            | Attendance b                                   | y Student  |                                                |                |                                                   |                        |
| 4. 2012/PRIMER<br>SEMESTRE/REGULAR ACAD         | ► ABREU NA                                     | ZARIO.     | ► ABREU RI                                     | VERA.          | ABREU ROMERO.                                     |                        |
| QUIM3001/CONFERENCIA/001                        | JESSICA                                        |            | MIRANDA                                        |                | ANDRIELIS                                         | Por Estudiant          |
| 5. 2012/PRIMER<br>SEMESTRE/REGULAR ACAD         | <ul> <li>ACEVEDO<br/>RICARDO</li> </ul>        | BIANCHI,   | <ul> <li>ACEVEDO<br/>VALERIA</li> </ul>        | CABAN,         |                                                   |                        |
| TERM<br>OUIM3001/CONFERENCIA/002                |                                                |            |                                                |                |                                                   |                        |

# Asistencia: Global

| Home Regist                                                                                                    | ster /                                                                  | Advising          | Classes                  | Search      | My Profile      |              |              |            |            |                          |                    |  |  |  |
|----------------------------------------------------------------------------------------------------|-------------------------------------------------------------------------|-------------------|--------------------------|-------------|-----------------|--------------|--------------|------------|------------|--------------------------|--------------------|--|--|--|
| Schedule Per                                                                                                    | rmission R                                                              | Requests          | Enrollmer                | t Setup     | Grading M       | anage Assist | ants         |            |            |                          |                    |  |  |  |
|                                                                                                    |                                                                         | 6                 | Grading -                | Attendar    | ice             |              |              |            |            |                          |                    |  |  |  |
| Activity Grades                                                                                                    |                                                                         |                   | Select Cou               | rse Co      | urse: 2012/PRIM |              | RE/REGULAR A | CAD TERM - | OUIM3001/C | ONFERENCIA/008           |                    |  |  |  |
| Overall Grades Overall Grades Overal |                                                                         |                   |                          |             |                 |              |              |            |            |                          |                    |  |  |  |
| Attendance                                                                                                    | M 3:00 PM - 6:00 PM, UPK KKP/CN CIENCIAS NATURALES 1/354<br>Traditional |                   |                          |             |                 |              |              |            |            |                          |                    |  |  |  |
| Options                                                                                                    | •                                                                       |                   |                          |             |                 |              |              |            |            |                          |                    |  |  |  |
| Select View                                                                                                    |                                                                         | Absence Tardiness |                          |             |                 |              |              |            |            |                          |                    |  |  |  |
| 🗹 E-mail Selected                                                                                                    | 1                                                                       |                   | <b>I</b>                 | Name        |                 | Excused      | Unexcused    | Excused    | Unexcused  | Overall Attendance       | Last Date Attended |  |  |  |
| 🕂 Download Attenda                                                                                                    | ance                                                                    |                   | <b>d</b>                 | ABREU NAZAR | RIO, JESSICA    | 0            | 0            | 0          | 0          | ASISTIO A CLASE 🗧 🗧      | 9/18/2012 12       |  |  |  |
| Recent Courses                                                                                                    | •                                                                       |                   | <b>d</b> 🖃 🖿             | ABREU RIVER | A, MIRANDA      | 0            | 0            | 0          | 0          | ASISTIO A CLASE \$       | 9/18/2012 12       |  |  |  |
| 1. 2012/PRIMER<br>SEMESTRE/REGUL<br>TERM                                                                                                    | LAR ACAE                                                                | D                 | <b>d</b> 🕞 🕞             | ABREU ROME  | RO, ANDRIELIS   | 0            | 0            | 0          | 0          | NO ASISTIO A CLASE 🗧     | 8/21/2012 12       |  |  |  |
| QUIM3001/CONFE<br>2. 2012/PRIMER                                                                                                    | ERENCIA/                                                                | 008               | <b>d</b>                 | ACEVEDO BIA | NCHI, RICARDO   | 0            | 0            | 0          | 0          | ASISTIO A CLASE 🗧 🗧      | 9/25/2012 12       |  |  |  |
| SEMESTRE/REGUL<br>TERM<br>BIOL3102/LECTUR                                                                                                    | ILAR ACAE<br>RA/002                                                     | D                 | <b>d</b>                 | ACEVEDO CAE | 3AN, VALERIA    | 0            | 0            | 0          | 0          | ASISTIO A CLASE \$       | 9/25/2012 12       |  |  |  |
| 3. 2012/PRIMER<br>SEMESTRE/REGUI<br>TERM<br>BIOL3102/LECTUF                                                                                                    | ILAR ACAE                                                               | M<br>en           | arque si q<br>Iviar emai | uiere<br>I  |                 |              | /            | -          | Save       | judique aquí la asistene | cia                |  |  |  |
| Es importante guardar<br>para que los cambios<br>entren en efecto                                                                                                    |                                                                         |                   |                          |             |                 |              |              |            |            |                          |                    |  |  |  |

# Asistencia: Diaria

| Home Register                                                  | Advising   | Classes      | Search     | My Profil    | e            |                                |          |                                                     |
|----------------------------------------------------------------|------------|--------------|------------|--------------|--------------|--------------------------------|----------|-----------------------------------------------------|
| Schedule Permission                                            | Requests   | Enrollment   | Setup      | Grading      | Manage As    | sistants                       |          |                                                     |
|                                                                | G          | Grading - A  | ttendar    | ice          |              |                                |          | So puodo aplicar o                                  |
| Activity Grades                                                |            | Select Cours |            | urse: 2012/  |              |                                |          | Se puede aplicar el                                 |
| Overall Grades                                                 |            | Select cours | QU.        | IMICA GENER  | RAL I        |                                |          | bloque                                              |
| Attendance                                                     |            |              | Tra        | ditional     | IU PM, UPK F | RP/CN CIENCIAS NATURALES 1/354 |          |                                                     |
| Options 🔺                                                      |            |              |            |              |              |                                |          | PRESENTE    Apply Status                            |
| Select View                                                    |            |              |            |              |              |                                |          |                                                     |
| Source Download Attendance                                     |            | Daily /      | Attendanc  | e for 10/2,  | /2012        |                                |          |                                                     |
| Recent Courses                                                 |            |              | Name       |              |              | Attendance Status              | Comments |                                                     |
| 1. 2012/PRIMER<br>SEMESTRE/REGULAR ACA<br>TERM                 | D          |              | ABREU NAZA | RIO, JESSIC  | 4            | PRESENTE ‡                     |          | li.                                                 |
| QUIM3001/CONFERENCIA<br>2. 2012/PRIMER<br>SEMESTRE/REGULAR ACA | /008<br>\D |              | ABREU RIVE | RA, MIRANDA  |              | PRESENTE ‡                     |          | 1.                                                  |
| BIOL3102/LECTURA/002<br>3. 2012/PRIMER<br>SEMESTRE/REGULAR ACA | D          |              | ABREU ROME | RO, ANDRIEL  | IS           | AUSENTE \$                     |          | 1.                                                  |
| TERM<br>BIOL3102/LECTURA/001<br>4. 2012/PRIMER                 |            |              | ACEVEDO BI | ANCHI, RICAF | RDO          | EXCUSADO ATLETISMO  \$         |          | 1.                                                  |
| SEMESTRE/REGULAR ACA<br>TERM<br>QUIM3001/CONFERENCIA           | /001       |              | ACEVEDO CA | BAN, VALERI  | A            | PRESENTE \$                    |          | <i>k</i>                                            |
| SEMESTRE/REGULAR ACA<br>TERM<br>QUIM3001/CONFERENCIA           | ND<br>/002 |              |            |              | •            | Save                           | -        | Es importante                                       |
|                                                                |            |              |            |              | Aaju         | aique aqui la as               | istencia | guardar para que los<br>cambios entren en<br>efecto |

#### Calificaciones

Seleccione Primero

Classes Home Register Advising Search My Profile Schedul Permission Requests Enrollment Setup Grading Manage Assistants Grading - Overall Grades Activity Gr Select Course Course: 2012/PRIMER SEMESTRE/REGULAR ACAD TERM - QUIM3001/CONFERENCIA/008 **Overall Grades** QUIMICA GENERAL I M 3:00 PM - 6:00 PM, UPR RRP/CN CIENCIAS NATURALES 1/354 Attendance Traditional Options . III Course Statistics MIDTERM FINAL M E-mail Selected ☑ Credit Type My Grade **Projected Grade** My Grade Actual Grade Name Actual Grade Download Grades ☑ 811 ABREU NAZARIO, JESSICA CREDITO A ‡ ÷ Recent Courses ☑ 811 ABREU RIVERA, MIRANDA CREDITO C ‡ ÷ 1. 2012/PRIMER SEMESTRE/REGULAR ACAD ☑ 811 ABREU ROMERO, ANDRIELIS CREDITO В ÷ ÷ TERM QUIM3001/CONFERENCIA/008 811 ACEVEDO BIANCHI, RICARDO CREDITO C ‡ ÷ 2. 2012/PRIMER SEMESTRE/REGULAR ACAD 81-CREDITO A ‡ ACEVEDO CABAN, VALERIA \$ TERM BIOL3102/LECTURA/002 3. 2012/PRIMER Save Submit Midterm SEMESTRE/REGULAR ACAD TERM BIOL3102/LECTURA/001 4. 2012/PRIMER Final is not open for grade submissions. Las SEMESTRE/REGULAR ACAD TERM Adjudique QUIM3001/CONFERENCIA/001 CALIFICACIONES Solo guarda **Calificaciones Seleccione FINALES** se las notas **Parciales** para informar adjudican aquí. adjudicadas; oficialmente al Aparecerá un no las informa **Registrador** botón para oficialmente al informar al **Registrador Registrador** 

("Submit Final")

#### Calificaciones

| Home                           | Register             | Advisi            | ng                                                                      | Classes    | Search   | My Profile    |                |             |          |              |                 |          |              |  |
|--------------------------------|----------------------|-------------------|-------------------------------------------------------------------------|------------|----------|---------------|----------------|-------------|----------|--------------|-----------------|----------|--------------|--|
| Schedule                       | Permissio            | n Request         | ts                                                                      | Enrollment | Setup    | Grading       | Manage Assista | ants        |          |              |                 |          |              |  |
| Grading - Overall Grades       |                      |                   |                                                                         |            |          |               |                |             |          |              |                 |          |              |  |
| Activity Grad                  | Grades               |                   |                                                                         |            |          |               |                |             |          |              |                 |          |              |  |
| Overall Grad                   | des                  | QUIMICA GENERAL I |                                                                         |            |          |               |                |             |          |              |                 |          |              |  |
| Attendance                     |                      |                   | M 3:00 PM - 6:00 PM, UPR RRP/CN CIENCIAS NATURALES 1/354<br>Traditional |            |          |               |                |             |          |              |                 |          |              |  |
| Options                        | 1                    | ×                 |                                                                         |            |          |               |                |             |          |              |                 |          |              |  |
| IIII Course S                  | Statistics           |                   |                                                                         |            |          |               |                |             |          | MIDTERM      |                 |          | FINAL        |  |
| 🖂 E-mail Se                    | elected              |                   |                                                                         |            | Name     |               |                | Credit Type | My Grade | Actual Grade | Projected Grade | My Grade | Actual Grade |  |
| 🐣 Download                     | d Grades             |                   |                                                                         | 81         | ABREU NA | ZARIO, JESSIC | A              | CREDITO     | A        | A(Posted)    |                 | ÷        |              |  |
| Recent Cou                     | urses                | ×                 |                                                                         |            | ABREU RI | VERA, MIRANDA | N N            | CREDITO     | С        | C(Posted)    |                 | \$       |              |  |
| 1. 2012/PRI<br>SEMESTR<br>TERM | IMER<br>RE/REGULAR A | CAD               |                                                                         |            | ABREU RO | MERO, ANDRIE  | LIS            | CREDITO     | в        | B(Posted)    |                 | \$       |              |  |
| QUIM300                        | 1/CONFERENC          | IA/008            | ACEVEDO BIANCHI,                                                        |            |          |               | RDO            | CREDITO     | с        | C(Posted)    |                 | <b>*</b> |              |  |
| SEMESTR<br>TERM<br>BIOL310     | RE/REGULAR A         | CAD               |                                                                         |            | ACEVEDO  | CABAN, VALER  | IA             | CREDITO     | A        | A(Posted)    |                 | \$       |              |  |
| 3. 2012/PRI<br>SEMESTR         | IMER<br>RE/REGULAR A | CAD               |                                                                         |            |          |               |                |             | Sa       | ave          |                 |          |              |  |

Una vez **informada** la calificación ("submitted"), ya no se puede volver atrás...

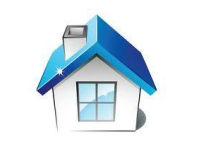

#### **PRACTIQUEN MUCHO**

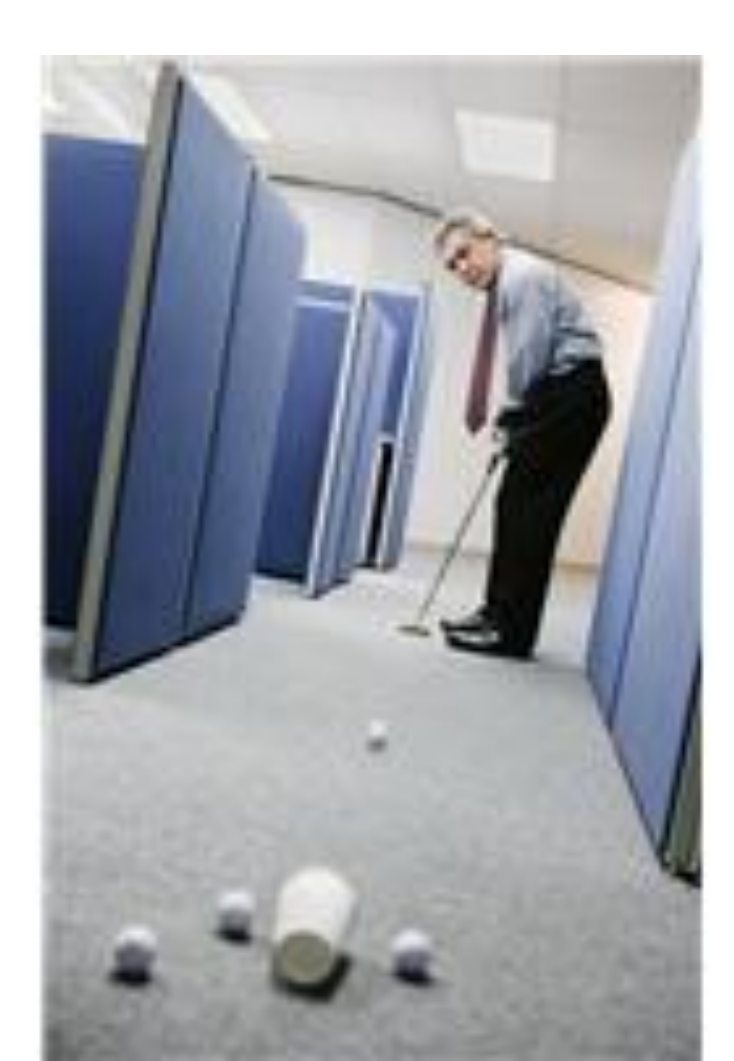

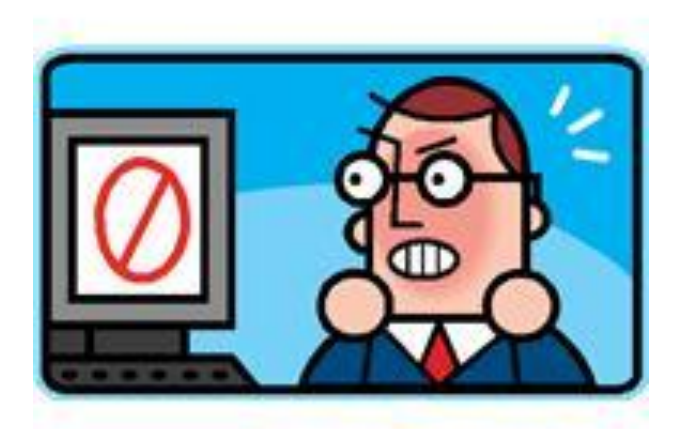

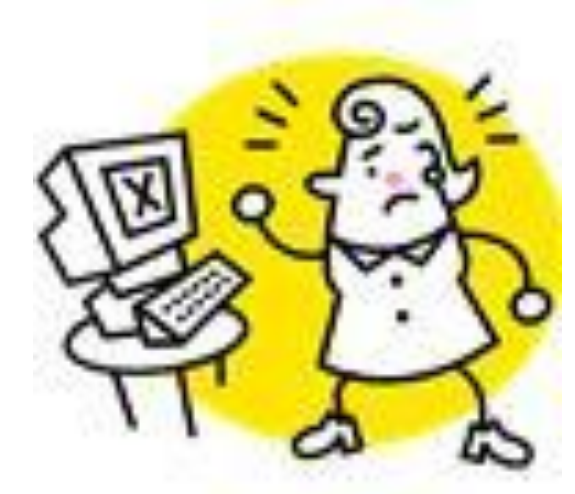